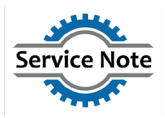

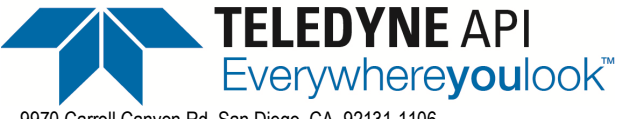

9970 Carroll Canyon Rd, San Diego, CA, 92131-1106 Phone (858) 657-9800 Fax: (858) 657-9818 Toll Free 1800 324-5190 E-mail: <u>sda\_techsupport@teledyne.com</u> Website: <u>http://www.teledyne-api.com</u>

> Service Note 22-002 21 October 2024

# **REST API TUTORIAL FOR NUMAVIEW<sup>TM</sup> SOFTWARE INSTRUMENTS**

# I. <u>PURPOSE:</u>

To provide examples of how the REST protocol can be used to poll live data, change parameters, extract data logs, poll groups of parameter values, and trigger calibration functions.

### II. <u>TOOLS:</u>

For GET commands, any web browser For PUT commands, postman (<u>www.postman.com</u>) or other API platform For Calibrator-unique tags, Section <u>VII</u>, this document.

# III. <u>PARTS:</u>

Computer with internet access and NumaView<sup>TM</sup> software instrument both connected on the same network

### IV. IMPORTANT NOTES FOR REST PROTOCOL:

Use only an External Datalogger for polling live data frequently or regularly in order to avoid slowing the instrument's software routines, tasks, and responses to external datalogger polling requests.

The instrument internal datalogger should only be used for occasional needs such as a one-time data dump or if the external data logger is offline for an extended time where the need for historical data can't wait.

#### V. <u>REST GET COMMANDS:</u>

GET commands are used to read or "get" a value. These can be utilized using just a web browser and do not make any changes to the instrument. Note that most modern web browsers will download the response as a file with no file extension, whereas older web browsers such as Internet Explorer will display the response within the browser. The file without an extension can have .txt added to the end in order to view the response in a text document.

### REST API TUTORIAL FOR NUMAVIEW™ SOFTWARE INSTRUMENTS 22-002 Rev C (DCN 8895) 10/21/2024 Page 1 of 14

CSF0001M (DCN 8595)

Use and Disclosure of Data Information

contained herein is classified as EAR99 under the U.S. Export administration Regulations. Export, reexport or diversion contrary to U.S. Law is prohibited.

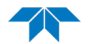

1. TAGS

Tags are any parameter within the instrument that is used or measured. The example below uses a concentration tag. Note that tag names and command strings are case sensitive.

Using a web browser, we can view full details of the tag using the below command example:

http://10.20.22.10:8180/api/tag/CO\_CONC

#### The response will be as shown below:

```
{"name":"CO_CONC","type":"float","value":"0.145923003554344","properties":"{\
"Precision\":3,\"RawMin\":0.0,\"RawMax\":500000.0,\"EuMin\":-
1000.0,\"EuMax\":200000.0,\"EuTag\":\"SV_USER_UNITS\",\"Default\":0.0,\"Name\
":\"CO_CONC\",\"HmiLabel\":\"CO Concentration\",\"Description\":\"CO
Concentration in
PPM\",\"Group\":\"PRIGAS,LOG,TRIG,AOUTMAP,HIST,TRACK_ALL_UPDATES\",\"Units\":
\"PPM\",\"IsValueValid\":true,\"IsReadOnly\":true,\"IsNetwork\":true,\"IsVisi
ble\":true,\"IsNonVolatile\":false,\"IsDashboard\":false,\"CanDashboard\":tru
e}"}
```

Here is a breakdown of the response string where commas separate each line. We won't go over every line in this tutorial but will cover some key ones:

"name": "CO CONC" This is the name of the tag

"type":"float" This is how the value is viewed; float refers to floating point which is a type of number where the decimal is not in a fixed position

"value":"0.145923003554344" This is the current value of the tag

"properties":"{\"Precision\":3 This refers to the number of places after the decimal that the value is viewed on the instrument display

```
\"RawMin\":0.0
\"RawMax\":500000.0
\"EuMin\":-1000.0
\"EuMax\":200000.0
\"EuTag\":\"SV_USER_UNITS\"
\"Default\":0.0
\"Name\":\"CO_CONC\"
\"HmiLabel\":\"CO Concentration\"
\"Description\":\"CO Concentration in PPM\"
```

\"Group\":\"PRIGAS,LOG,TRIG,AOUTMAP,HIST,TRACK\_ALL\_UPDATES\" This tells us which groups of tags that the tag we're viewing reports in. We'll discuss groups further in the tutorial.

\"Units\":\"PPM\" \"IsValueValid\":true

> REST API TUTORIAL FOR NUMAVIEW™ SOFTWARE INSTRUMENTS 22-002 Rev C (DCN 8895) 10/21/2024 Page 2 of 14

CSF0001M (DCN 8595)

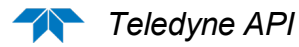

\"IsReadOnly\":true This tells us if this is a tag that we can change with a PUT command, or if it can only be changed by the software

```
\"IsNetwork\":true
\"IsVisible\":true
\"IsNonVolatile\":false
\"IsDashboard\":false
\"CanDashboard\":true}"}
```

### 2. TAG VALUES

When we know a tag name, and only want to get the value of the tag, we can use the below command which will generate the subsequent response: http://10.20.22.10:8180/api/tag/CO\_CONC/value

Response:

{"name":"CO CONC","value":"0.496683984994888"}

### 3. TAGLIST

The taglist is a printout of all the tags that the instrument will respond to, and the properties of each tag as we saw with the tag command. Below is the command to generate a taglist, but the response string will be 100+ pages long if pasted into a word document so we will not include the entire taglist in the example.

Searching for a tag on the taglist can be difficult to find the correct tag you're looking for, so if you have any questions, please contact us at <u>API-TECHSUPPORT@TELEDYNE.COM</u> <u>http://10.20.22.10:8180/api/taglist</u>

Response:

```
{"group":"","tags":[{"name":"NATIVE APP STATE","type":"string","value":
"INITIALIZED", "properties":"{\"Default\":\"Undefined\", \"Name\":\"NATIV
E APP STATE\", \"HmiLabel\": \"Native App
State\",\"Description\":\"Synchronization tag between native and
managed\", \"Group\":\"\", \"Units\":\"\", \"IsValueValid\":true, \"IsReadO
nly\":false, \"IsNetwork\":true, \"IsVisible\":true, \"IsNonVolatile\":fal
se, \"IsDashboard\":false, \"CanDashboard\":false}"}, {"name":"INSTRUMENT
MODE","type":"string","value":"SAMPLE","properties":"{\"Default\":\"SAM
PLE\", \"Name\": \"INSTRUMENT MODE\", \"HmiLabel\": \"Instrument
Mode\", \"Description\": \"Specifies the text that shows up for the
instrument
mode\",\"Group\":\"TRACK ALL CHANGES,LOG\",\"Units\":\"\",\"IsValueVali
d\":true,\"IsReadOnly\":true,\"IsNetwork\":true,\"IsVisible\":true,\"Is
NonVolatile\":false, \"IsDashboard\":false, \"CanDashboard\":false}"}, {"n
ame":"INSTRUMENT TIME","type":"string","value":"02/17/2022 5:00:28
PM", "properties":"{\"Default\":\"\", \"Name\":\"INSTRUMENT TIME\", \"HmiL
abel\":\"Instrument Time\",\"Description\":\"Current time on the
instrument\", \"Group\":\"\", \"Units\":\"\", \"IsValueValid\":true, \"IsRe
adOnly\":false,\"IsNetwork\":true,\"IsVisible\":true,\"IsNonVolatile\":
false,\"IsDashboard\":false,\"CanDashboard\":false}"}, {"name":"DO OUTPU
```

REST API TUTORIAL FOR NUMAVIEW<sup>TM</sup> SOFTWARE INSTRUMENTS 22-002 Rev C (DCN 8895) 10/21/2024 Page **3** of **14** 

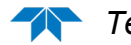

```
T1","type":"bool","value":"False","properties":"{\"HmiValueMap\":null,\
"Default\":false,\"Name\":\"DO_OUTPUT1\",\"HmiLabel\":\"Digital Output
1\",\"Description\":\"Physical Digital Output
#1\",\"Group\":\"DOUT\",\"Units\":\"\",\"IsValueValid\":true,\"IsReadOn
ly\":true,\"IsNetwork\":true,\"IsVisible\":true,\"IsNonVolatile\":false
,\"IsDashboard\":false,\"CanDashboard\":false}"},{"name":"DO_OUTPUT1_MA
P","type":"string","value":"Not
Mapped","properties":"{\"Default\":\"\",\"Name\":\"DO_OUTPUT1_MAP\",\"H
miLabel\":\"Digital Output 1 Map\",\"Description\":\"The tag mapped to
digital
```

# 4. TAGLIST GROUP VALUE LIST

In our first example, we saw that CO\_CONC belongs to the following groups:

PRIGAS LOG TRIG AOUTMAP HIST TRACK\_ALL\_UPDATES

Other parameters are also collected in these groups which makes it easier for data logging when the number of command strings that can be sent to the instrument are limited by the data logging program, but the response string does not have a limit. See below example.

http://10.20.22.10:8180/api/valuelist/?group=HIST

Response:

```
{"group":"HIST","values":[{"name":"02_CONC","value":"10"},{"name":"02_STABILI
TY","value":"0"},{"name":"C02_CONC","value":"10"},{"name":"C02_STABILITY","va
lue":"0"},{"name":"C0_CONC","value":"-
0.496628105640411"},{"name":"C0_CONC_2","value":"50.9321937561035"},{"name":"
C0_STABILITY","value":"0.000235935774981044"}]}
```

# 5. DATA LOG LIST

The data log list command just shows a list of all the data logs that are setup on the instrument. See below example:

http://10.20.22.10:8180/api/dataloglist

Response:

{"logs":[{"name":"HIRES","description":"","active":true}]}

#### REST API TUTORIAL FOR NUMAVIEW™ SOFTWARE INSTRUMENTS 22-002 Rev C (DCN 8895) 10/21/2024 Page 4 of 14

CSF0001M (DCN 8595)

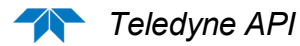

### 6. DATALOGS

Datalog data can be polled from the instrument in two different formats. This could either be extracted based on a defined page number, and number of records viewed on each page, or it can be extracted in between two different time periods.

# Example 1

Defined number of records and pages. Page 1 would be the newest records, so if we ask to see page 2 with 5 records per page, this would generate a response starting from the 6<sup>th</sup> oldest record.

http://10.20.22.10:8180/api/datalog/HIRES?page=2&recordperpage=5

Response (NOTE: spaces added to the response for line clarity for the purposes of the tutorial):

Date & Time (Local), Date & Time (UTC), Auto Ref Ratio, Bench Temp, CO Concentration, CO Stability, Meas Detector, Oven Temp, PHT Drive., Ref 4096mV, Ref Detector, Ref Ground, Sample Flow, Sample Pressure, Wheel Temp 2/17/2022 5:40:00 PM, 2/18/2022 12:40:00 AM, 1.19251823425293, 47.98388671875, -0.496541202068329, 0.000250347424298525, 1922.47155761719, 45.972541809082, 2637.181640625, 4095.70874023437, 1637.97973632812, 0, 1760.56591796875, 28.6962261199951, 62.0275955200195 2/17/2022 5:39:00 PM, 2/18/2022 12:39:00 AM, 1.19251823425293, 47.9788818359375, -0.496563524007797, 0.000250347424298525, 1922.91455078125, 46.0130233764648, 2637.37158203125, 4095.77221679687, 1637.91650390625, 0, 1767.51098632812, 28.7013912200928, 61.975700378418 2/17/2022 5:38:00 PM, 2/18/2022 12:38:00 AM, 1.19251823425293, 47.9851303100586, -0.496568530797958, 0.00024774792836979, 1922.97778320312, 46.0400161743164, 2637.498046875, 4095.77221679687, 1638.54919433594, 0, 1782.30383300781, 28.6979465484619, 62.0370330810547

2/17/2022 5:37:00 PM, 2/18/2022 12:37:00 AM, 1.19251823425293, 47.9876327514648, -0.496535062789917, 0.00024774792836979, 1923.54736328125, 46.0142440795898, 2637.24487304687, 4095.70874023437, 1639.11877441406, 0, 1775.22009277344, 28.6983776092529, 61.9772567749023

2/17/2022 5:36:00 PM, 2/18/2022 12:36:00 AM, 1.19251823425293, 47.98388671875, -0.496587187051773, 0.000245207193074748, 1923.61059570312, 45.9541549682617, 2637.30810546875, 4095.77221679687, 1638.80236816406, 0, 1763.48278808594, 28.7000980377197, 62.0354537963867

> REST API TUTORIAL FOR NUMAVIEW<sup>™</sup> SOFTWARE INSTRUMENTS 22-002 Rev C (DCN 8895) 10/21/2024 Page 5 of 14

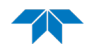

# Example 2

Defined time periods. In this example, we will ask for data between 2pm and 2:30pm on 02/17/2022. Note that we can omit the seconds field in the command as it will be assumed to be 00 if left out.

http://10.20.22.10:8180/api/datalog/HIRES?t1=202202171700&t2=202202171705

Response (NOTE: spaces added to the response for line clarity for the purposes of the tutorial):

Date & Time (Local), Date & Time (UTC), Auto Ref Ratio, Bench Temp, CO Concentration, CO Stability, Meas Detector, Oven Temp, PHT Drive., Ref 4096mV, Ref Detector, Ref Ground, Sample Flow, Sample Pressure, Wheel Temp

2/17/2022 5:00:00 PM, 2/18/2022 12:00:00 AM, 1.19251823425293, 47.98388671875, -0.496670335531235, 0.12853892147541, 1939.17663574219, 45.9921722412109, 2636.99169921875, 4095.70874023437, 1651.83728027344, 0.0632743835449219, 1774.87268066406, 28.6923522949219, 62.0354537963867

2/17/2022 5:01:00 PM, 2/18/2022 12:01:00 AM, 1.19251823425293, 47.98388671875, -0.49669149518013, 0.000218664499698207, 1939.30322265625, 46.0032119750977, 2637.05517578125, 4095.77221679687, 1652.02709960937, 0, 1758.96850585937, 28.6906280517578, 62.0055694580078

2/17/2022 5:02:00 PM, 2/18/2022 12:02:00 AM, 1.19251823425293, 47.9863891601563, -0.496633052825928, 0.000218664499698207, 1937.9111328125, 45.9983062744141, 2637.11840820312, 4095.64526367187, 1650.88818359375, 0, 1761.330078125, 28.6897678375244, 62.0212936401367

2/17/2022 5:03:00 PM, 2/18/2022 12:03:00 AM, 1.19251823425293, 47.9826354980469, -0.49664306640625, 0.000217841588892043, 1937.9111328125, 45.9394378662109, 2637.30810546875, 4095.70874023437, 1650.69836425781, 0, 1744.45336914062, 28.6906280517578, 62.0071487426758

2/17/2022 5:04:00 PM, 2/18/2022 12:04:00 AM, 1.19251823425293, 47.98388671875, -0.496636807918549, 0.000217841588892043, 1936.70886230469, 46.0007629394531, 2637.498046875, 4095.70874023437, 1649.8125, 0, 1777.025390625, 28.6936454772949, 62.0244445800781

2/17/2022 5:05:00 PM, 2/18/2022 12:05:00 AM, 1.19251823425293, 47.98388671875, -0.496623158454895, 0.000219163266592659, 1936.89868164062, 46.0154800415039, 2637.56127929687, 4095.77221679687, 1650.44519042969, 0, 1767.8583984375, 28.6919212341309, 61.9882736206055

#### REST API TUTORIAL FOR NUMAVIEW™ SOFTWARE INSTRUMENTS 22-002 Rev C (DCN 8895) 10/21/2024 Page 6 of 14

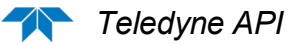

# VI. <u>REST PUT COMMANDS</u>

Put commands are commands that are used to either write to a value or change a tag to a preset list of acceptable modes. Earlier in the tutorial, we spoke about tag parameters which include a read only value. Any tag with a read only value of false can be written to via the REST protocol. Using a PUT command requires software development tools, but we can use postman to test these functions.

Next, we will need to open postman.com which is a free, web based API platform. First, create a workspace, and try a get command to make sure it's working, also so that we can copy the response, because we will need this in order to fill in the body of our PUT command that we will push to the instrument.

#### 1. PUT A VALUE TO A NUMERIC PARAMETER:

In this example we're going to change the target span concentration for range 2 of our CO analyzer.

Example:

First, we will use a GET command to see how the response body is formatted

http://10.20.22.10:8180/api/tag/CO TARGET SPAN CONC 2/value

Response:

{"name":"CO\_TARGET\_SPAN\_CONC\_2","value":"40"}

Now we can take the same response, and paste it into the body of the response for our PUT command. After pasting, we can change the "value" to another number and send the PUT command.

Example:

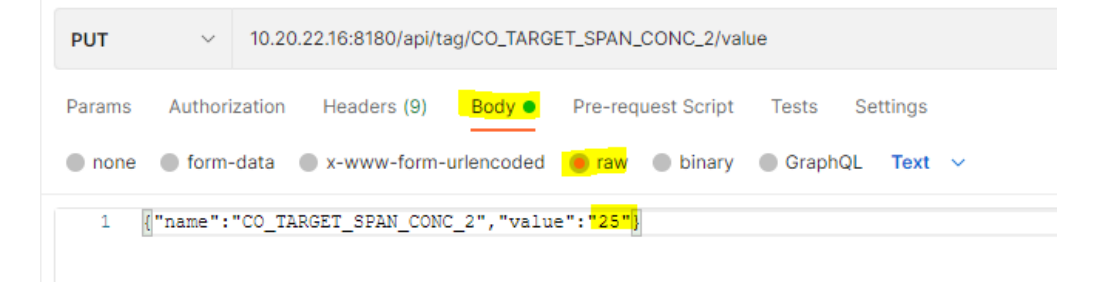

#### REST API TUTORIAL FOR NUMAVIEW<sup>™</sup> SOFTWARE INSTRUMENTS 22-002 Rev C (DCN 8895) 10/21/2024 Page 7 of 14

CSF0001M (DCN 8595)

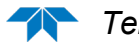

After sending the target concentration change command, we can use the GET function again to verify that the target concentration is now 25.

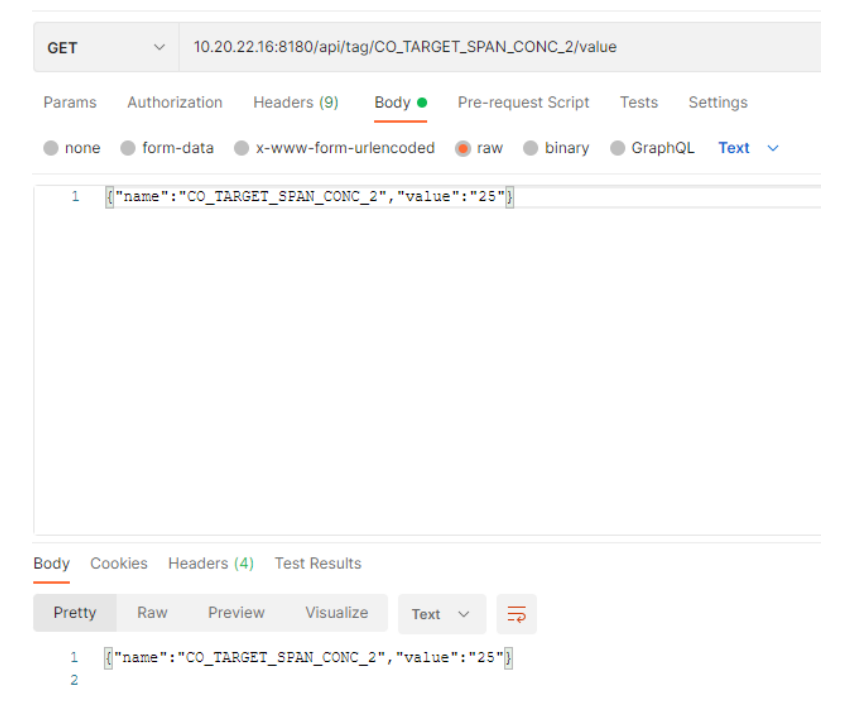

# 2. PUT A COMMAND TO THE INSTRUMENT

PUT commands can also be used to put the instrument into diagnostic or calibration modes. In the below example, we will check the current instrument mode, and then put the instrument into an auto reference calibration mode.

Example to check the current mode:

10.20.22.16:8180/api/tag/INSTRUMENT\_MODE/value

REST API TUTORIAL FOR NUMAVIEW™ SOFTWARE INSTRUMENTS 22-002 Rev C (DCN 8895) 10/21/2024 Page 8 of 14

CSF0001M (DCN 8595)

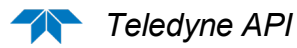

| Response:                                                      |
|----------------------------------------------------------------|
| GET http://10.20.22.10:8180 • + •••                            |
| http://10.20.22.10:8180/api/tag/INSTRUMENT_MODE/value          |
| GET · http://10.20.22.10:8180/api/tag/INSTRUMENT_MODE/value    |
| Params Authorization Headers (7) Body Pre-request Script Tests |
| none form-data x-www-form-urlencoded raw binary Gr             |
| 1                                                              |
| Body Cookies Headers (4) Test Results                          |
| Pretty Raw Preview Visualize Text ~                            |
| <pre>1 {"name":"INSTRUMENT_MODE","value":"SAMPLE"} 2</pre>     |

Next we will use a GET command to see the response body for the reset aref var which will trigger the instrument to run an aref if the value is set to true.

| GET http://10.20.22.10:8180 • + ••••                                    | No Environment | $\checkmark$      |
|-------------------------------------------------------------------------|----------------|-------------------|
| http://10.20.22.10:8180/api/tag/RESET_AREF/value                        | 🖺 Save 🗸       | 1                 |
| GET v http://10.20.22.10:8180/api/tag/RESET_AREF/value                  |                | Send 🗸            |
| Params Authorization Headers (7) Body Pre-request Script Tests Settings |                | Cookies           |
| none form-data x-www-form-urlencoded raw binary GraphQL                 |                |                   |
| This request does not have a body                                       |                |                   |
| Body Cookies Headers (4) Test Results                                   | 154 ms 190 B S | ave Response \vee |
| Pretty Raw Preview Visualize Text V                                     |                | r_ (              |
| <pre>1 ["name":"RESET_AREF","value":"False"] 2</pre>                    |                | T                 |

### REST API TUTORIAL FOR NUMAVIEW<sup>TM</sup> SOFTWARE INSTRUMENTS 22-002 Rev C (DCN 8895) 10/21/2024 Page 9 of 14

CSF0001M (DCN 8595)

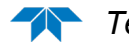

Once we know the body response, we will then PUT the value to "True" which will now put the instrument into an aref mode.

| PUT http://10.20.22.10:8180 • + •••                                     | No Environment   | ~               |
|-------------------------------------------------------------------------|------------------|-----------------|
| http://10.20.22.10:8180/api/tag/RESET_AREF/value                        | 🖺 Save 🗸         |                 |
| PUT ~ http://10.20.22.10:8180/api/tag/RESET_AREF/value                  |                  | Send ~          |
| Params Authorization Headers (9) Body Pre-request Script Tests Settings |                  | Cookies         |
| none form-data x-www-form-urlencoded raw binary GraphQL Text            | ~                |                 |
| 1 {{"name":"RESET_AREF","value"("True"}}                                |                  |                 |
| Body Cookies Headers (4) Test Results                                   | 198 ms 190 B Sav | e Response \vee |
| Pretty Raw Preview Visualize Text ~ =                                   |                  |                 |
| 1 {"name":"RESET_AREF","value":"False"}<br>2                            |                  | I               |

Lastly, we will use the GET command again to verify the instrument mode is now showing that the instrument mode is in AUTO-REF

| GET http://10 | .20.22.10:81                                          | 30 • +         | 000         |             |         |             |    |
|---------------|-------------------------------------------------------|----------------|-------------|-------------|---------|-------------|----|
| http://10.    | http://10.20.22.10:8180/api/tag/INSTRUMENT_MODE/value |                |             |             |         |             |    |
| GET           | ~                                                     | nttp://10.20.2 | 2.10:8180/a | api/tag/INS | TRUMENT | T_MODE/valu | le |
| Params        | Authoriza                                             | tion Head      | ers (9)     | Body        | Pre-req | uest Script | Т  |
| none          | form-da                                               | ata 🔵 x-ww     | w-form-ur   | lencoded    | 🖲 raw   | binary      |    |
| 1 {           | "name":"R                                             | ESET_AREF",    | ,"value":   | "True"}     |         |             |    |
| Body Coo      | okies Hea                                             | ders (4) Te    | st Results  |             |         |             |    |
| Pretty        | Raw                                                   | Preview        | Visualize   | Text        | ~ =     | -2          |    |
| 1 {<br>2      | "name":"I                                             | NSTRUMENT_M    | 10DE","va   | lue":"AUT   | 0-REF"} |             |    |

# REST API TUTORIAL FOR NUMAVIEW<sup>TM</sup> SOFTWARE INSTRUMENTS 22-002 Rev C (DCN 8895) 10/21/2024 Page 10 of 14

CSF0001M (DCN 8595)

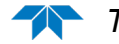

# VII. CALIBRATOR OPERATION VIA TAGS

Please refer to your Teledyne API calibrator's user manual regarding use of the parameters and commands presented here in the form of tags, which can be used to operate the calibrator. The Calibrator Modes listed in this section match the same functions as the modes in the user interface (UI), NumaView<sup>™</sup> software Remote, and in Sequences. They include:

- Standby
- Execute a sequence
- Execute a level
- Generate a dilution from automatic control
- Generate a dilution from manual control
- Generate a GPT dilution
- Generate a GPTZ
- Generate a GPTPS
- Execute a purge function
- Set the optional NOy valve position if equipped.

The below tables of operational parameters indicate which tags must be populated and how they should be set to execute each specific function. Many of the tags reference input fields from their respective UI pages. Refer to the applicable NumaView<sup>™</sup> software UI pages for the necessary inputs.

Following the operational parameters tables is an actual command line string as an example.

# Notes:

- Tag values can be sent as strings
- GAS\_GENERATE\_CONTROL: IDLE can be sent on each new Generate command to ensure that the calibrator GAS\_GENERATE\_STATE is set to NONE

# PLACE CALIBRATOR INTO STANDBY

| TAG                  | SET TO | NOTES/COMMENTS |
|----------------------|--------|----------------|
| GAS_GENERATE_MODE    | STBY   |                |
| GAS_GENERATE_CONTROL | IDLE   |                |
| GAS_GENERATE_CONTROL | APPLY  |                |

# **EXECUTE A SEQUENCE**

| TAG                   | SET TO          | NOTES/COMMENTS                                                    |
|-----------------------|-----------------|-------------------------------------------------------------------|
| EXECSEQ_SEQUENCE_NAME | [Sequence Name] | Name assigned during configuration<br>in the Setup>Sequences menu |
| GAS_GENERATE_MODE     | EXECSEQ         |                                                                   |
| GAS_GENERATE_CONTROL  | IDLE            |                                                                   |
| GAS_GENERATE_CONTROL  | APPLY           |                                                                   |

#### REST API TUTORIAL FOR NUMAVIEW<sup>™</sup> SOFTWARE INSTRUMENTS 22-002 Rev C (DCN 8895) 10/21/2024 Page **11** of **14**

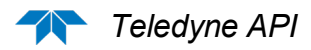

# **EXECUTE A LEVEL**

| TAG                  | SET TO         | NOTES/COMMENTS                                                |
|----------------------|----------------|---------------------------------------------------------------|
| EXECLEV_LEVEL_NUMBER | [Level Number] | Number assigned during configuration in the Setup>Levels menu |
| GAS_GENERATE_MODE    | EXECLEV        |                                                               |
| GAS_GENERATE_CONTROL | IDLE           |                                                               |
| GAS_GENERATE_CONTROL | APPLY          |                                                               |

# **GENERATE AN AUTOMATIC DILUTION**

| TAG                  | SET TO                                                                           | NOTES/COMMENTS |
|----------------------|----------------------------------------------------------------------------------|----------------|
| AUTO_TARG_CONC       | target concentration based on units                                              |                |
| AUTO_TARG_GAS_NAME   | ZERO, O3, SO2, H2S, N2O, NO,<br>NO2, NH3, CO, CO2, HC, USR1,<br>USR2, USR3, USR4 |                |
| AUTO_TARG_TOTAL_FLOW | flow in LPM                                                                      |                |
| AUTO_TARG_GAS_UNITS  | PPB, PPM, PPT, PCT, MGM, UGM                                                     |                |
| GAS_GENERATE_MODE    | AUTO                                                                             |                |
| GAS_GENERATE_CONTROL | IDLE                                                                             |                |
| GAS_GENERATE_CONTROL | APPLY                                                                            |                |

# **GENERATE A MANUAL DILUTION**

| TAG                  | SET TO                        | NOTES/COMMENTS                              |
|----------------------|-------------------------------|---------------------------------------------|
| MAN_TARG_GAS_NAME    | ZERO, SO2, H2S, N2O, NO, NO2, |                                             |
|                      | NH3, CO, CO2, HC, USR1, USR2, |                                             |
|                      | USR3, USR4                    |                                             |
| MAN_TARG_CAL_FLOW    | flow in LPM                   |                                             |
| MAN_TARG_DIL_FLOW    | flow in LPM                   |                                             |
| MAN_O3_GEN_MODE      | OFF, CNST, REF, BNCH          | OFF, CNST, REF on units without photometer. |
|                      |                               | OFF, CNST, BNCH on units with a photometer  |
| MAN_O3_GEN_MV        | (only if using REF or CNST)   |                                             |
| MAN_O3_GEN_PPB       | (only if using BNCH)          |                                             |
| GAS_GENERATE_MODE    | MAN                           |                                             |
| GAS_GENERATE_CONTROL | IDLE                          |                                             |
| GAS_GENERATE_CONTROL | APPLY                         |                                             |

### REST API TUTORIAL FOR NUMAVIEW™ SOFTWARE INSTRUMENTS 22-002 Rev C (DCN 8895) 10/21/2024 Page 12 of 14

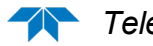

**GENERATE A GPT** (Note that the correct order of operation is GPTZ, followed by GPTPS, then GPT); refer to the user manual for an understanding of these operations).

| TAG                  | SET TO                              | NOTES/COMMENTS |
|----------------------|-------------------------------------|----------------|
| GPT_NO_TARG_CONC     | target concentration based on units |                |
| GPT_03_TARG_CONC     | target concentration based on units |                |
| GPT_TARG_TOTAL_FLOW  | *set to flow in LPM                 |                |
| GPT_03_TARG_UNITS    | PPB, PPM, PPT, PCT, MGM, UGM        |                |
| GPT_NO_TARG_UNITS    | PPB, PPM, PPT, PCT, MGM, UGM        |                |
| GAS_GENERATE_MODE    | GPT                                 |                |
| GAS_GENERATE_CONTROL | IDLE                                |                |
| GAS_GENERATE_CONTROL | APPLY                               |                |

# **GENERATE A GPTZ** (Note: will reuse the same parameters as GPT)

| TAG                  | SET TO                              | NOTES/COMMENTS |
|----------------------|-------------------------------------|----------------|
| GPT_NO_TARG_CONC     | target concentration based on units |                |
| GPT_03_TARG_CONC     | target concentration based on units |                |
| GPT_TARG_TOTAL_FLOW  | *set to flow in LPM                 |                |
| GPT_03_TARG_UNITS    | PPB, PPM, PPT, PCT, MGM, UGM        |                |
| GPT_NO_TARG_UNITS    | PPB, PPM, PPT, PCT, MGM, UGM        |                |
| GAS_GENERATE_MODE    | GPTZ                                |                |
| GAS_GENERATE_CONTROL | IDLE                                |                |
| GAS_GENERATE_CONTROL | APPLY                               |                |

# **GENERATE A GPTPS** (Note: will reuse the same parameters as GPT)

| TAG                  | SET TO                              | NOTES/COMMENTS |
|----------------------|-------------------------------------|----------------|
| GPT_NO_TARG_CONC     | target concentration based on units |                |
| GPT_03_TARG_CONC     | target concentration based on units |                |
| GPT_TARG_TOTAL_FLOW  | flow in LPM                         |                |
| GPT_03_TARG_UNITS    | PPB, PPM, PPT, PCT, MGM, UGM        |                |
| GPT_NO_TARG_UNITS    | PPB, PPM, PPT, PCT, MGM, UGM        |                |
| GAS_GENERATE_MODE    | GPTPS                               |                |
| GAS_GENERATE_CONTROL | IDLE                                |                |
| GAS_GENERATE_CONTROL | APPLY                               |                |

# **RUN PURGE ON CALIBRATOR**

| TAG                  | SET TO | NOTES/COMMENTS |
|----------------------|--------|----------------|
| GAS_GENERATE_MODE    | PURGE  |                |
| GAS_GENERATE_CONTROL | IDLE   |                |
| GAS_GENERATE_CONTROL | APPLY  |                |

# **OUTPUT VALVE SELECT** (option on machines with NOy dual output valves)

| TAG               | SET TO           | NOTES/COMMENTS |
|-------------------|------------------|----------------|
| OUTPUT_A_B_SELECT | OUTPUTA, OUTPUTB |                |

### REST API TUTORIAL FOR NUMAVIEW™ SOFTWARE INSTRUMENTS 22-002 Rev C (DCN 8895) 10/21/2024 Page 13 of 14

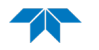

# Example of an Automatic Dilution with Tags:

To run an automatic dilution of 400 PPB of NO at a flow rate of 5.0 LPM, the script would read as follows:

```
tags_to_send = {
    'values':[
        {'name':'AUTO_TARG_CONC','value':'400'},
        {'name':'AUTO_TARG_GAS_NAME','value':'NO'},
        {'name':'AUTO_TARG_TOTAL_FLOW','value':'5.0'},
        {'name':'AUTO_TARG_GAS_UNITS','value':'PPB'},
        {'name':'GAS_GENERATE_MODE','value':'AUTO'},
        {'name':'GAS_GENERATE_CONTROL','value':'AUPPLY'}
]
}
```

REST API TUTORIAL FOR NUMAVIEW<sup>™</sup> SOFTWARE INSTRUMENTS 22-002 Rev C (DCN 8895) 10/21/2024 Page 14 of 14

CSF0001M (DCN 8595)